# How to register using the GoPortal

1. Press the GoPortal icon on the Stockton.edu homepage

| Time   Stockton University X +                                                                                                    |             | - 0 | ×   |  |  |  |  |  |  |  |  |  |  |
|----------------------------------------------------------------------------------------------------|-------------|-----|-----|--|--|--|--|--|--|--|--|--|--|
| $\leftarrow$ $\rightarrow$ C $\stackrel{\text{\tiny (a)}}{=}$ stockton.edu                                                                                                    | 🛧 🧠 📜       | •   | N E |  |  |  |  |  |  |  |  |  |  |
| iii Apps 🌣 Settings 🕹 Free Podcast Hostin 👔 13+ Best Podcast H 🗿 Bookings - Adriane G university, research 🗸 Welcome to Micros 🛐 ScaleFunder G research experience 🔋 Backgrounds, 247,6 🗞 Download Free Vec 🕸 OspreyConnect 📀 ePAR | myNewJersey |     | *   |  |  |  |  |  |  |  |  |  |  |
| Apply Give Contract/Directory A-Z Index Calendars                                                                                                    |             |     |     |  |  |  |  |  |  |  |  |  |  |
| About Stockton Academics Admissions, Scholarships & Aid Campus Life Athletics & Recreation Arts & Culture Alumni & Friends                                                                                                    |             |     |     |  |  |  |  |  |  |  |  |  |  |
|                                                                                                    |             |     |     |  |  |  |  |  |  |  |  |  |  |

2. Click the 'Login to goStockton Portal' and login with Stockton username and password

| GoStockton Portal Login - Portal X +                                                                                                    |                                                                                                    | - Ø ×                                                          |
|----------------------------------------------------------------------------------------------------|----------------------------------------------------------------------------------------------------|----------------------------------------------------------------|
| ← → C 🔒 stockton.edu/portal/login.html                                                                                                    |                                                                                                    | ९ 🛧 🧠 🖪 🖸 🔞 :                                                  |
| 🔡 Apps 🏚 Settings 👶 Free Podcast Hostin 👔 13+ Best Podcast H 🧕 Bookings - Adriane G university, research ✔ Welcome t                                                                                 | /licros 🛐 ScaleFunder 🌀 research experience 🔯 Backgrounds, 247,6 🗞 Download Free Vec 🕸 OspreyConnect                                                               | 🚱 ePAR 📸 myNewJersey 🔉 👋                                       |
| <b>STOCKTON</b><br>UNIVERSITY                                                                                                    | Apply Give Contact/Directory A-Z Index Calendars<br>Search Q                                                                                                    |                                                                |
| About Stockton Academics Admissions, Scholarships                                                                                                    | Aid Campus Life Athletics & Recreation Arts & Culture Alumni & Friends                                                                                             |                                                                |
| GoStockton Portal Login                                                                                                    |                                                                                                    |                                                                |
| The qoStockton Portal is your online gateway to a variety of self-                                                                                                    | goStockton Portal<br>Stockton University's Web Portal                                                                                                    |                                                                |
| Login to goStockton Portal                                                                                                    | Username Forgot password?<br>If you forgot your password or are unable to<br>invalid credentials error, please try our Self-                                       | o access your account due to an<br>Service Password Reset tool |
| Unsuthorized use of this system is <b>PROHIBITED</b> . These computing systems<br>are accessible only to authorized students and employees who agree to abide                                        | Password                                                                                                    |                                                                |
| by the terms and acconditions of the Stockholm University Acceptable Use<br>Standards. By logging one this system you are acknowledging that you will<br>abide by the University's standards of use. | Do you require more assistance? Please contact the Stockton ITS Help Desk a                                                                                        | at 609.652.4309                                                |
|                                                                                                    | Unauthorized use is prohibited By logging in you are acknowledging that you will abide by the terms and and conditions set forth in the Stockton University Accept | able Use Standards                                             |

#### 3. Select Student Services Tab

| S goStockton Portal x +                                                                                                    |                                                                                                    | - 6 ×                                                                                                    |
|----------------------------------------------------------------------------------------------------|----------------------------------------------------------------------------------------------------|----------------------------------------------------------------------------------------------------|
| ← → C                                                                                                    |                                                                                                    | ବ 🖈 🧠 🗖 🖸 🛛 🕲 :                                                                                                    |
| III Apps 🏟 Settings 🕹 Free Podcast Hostin 🛐 13- Best Podcast H 🚳 Bookings - Adriane G un<br>S goStockton Home Student e Student Services inancial Aid Bursar Faculty Emp | iversity, research 👽 Welcome to Micros 🛐 ScaleFunder 🥃 research experience 💽<br>Ioyee Alumni                                                                       | Backgrounds, 247,6 🧿 Download Free Vec 🕸 OspreyConnect 🎯 ePAR 📸 myNewJersey 🔉 Logout 🚱                                                                                                    |
| Adriane.Sicknick@stockton.edu<br>Update My Account                                                                                                    |                                                                                                    | Bb 🔝 🜌 🕵                                                                                                    |
| Announcements                                                                                                    | What's Happening                                                                                                    | Information Technology Services                                                                                                    |
| Stockton COVID-19 Updates                                                                                                    | What's Happening @ STOCKTON<br>Check out the What's Happening Calendar for a<br>listing of all virtual meetings and events.                                        | Download ① Office 365 FREE of charge<br>Office 365 is available, free of charge, as long as you remain a Stockton student or employee.<br>This includes one (1) free terabyte of storage as well as access to both Desktop and Tablet<br>versions of Office 2016. Click here to find out how you can begin taking advantage of this<br>program. |
| Latest Information - FAO - Resources                                                                                                    | Follow these links to enjoy virtual activities courtesy of:<br>The Office of Student Development<br>Residential LIG Stockton Connect<br>Camous Center Get Centered | Training Tips                                                                                                    |

## 4. In the Student Tools section, select 'Course Registration'

| n Portai × +                                                                                                    |                                                                                                    |                                                                                                    |
|----------------------------------------------------------------------------------------------------|----------------------------------------------------------------------------------------------------|----------------------------------------------------------------------------------------------------|
| go.stockton.edu/student-services/                                                                                                    |                                                                                                    | Q 🕁 🥱 📕 🔤                                                                                                    |
| Settings 💰 Free Podcast Hostin 👔 13+ Best Podcast H 🧧 Bookings - Adriane G ur                                                                                                    | iversity, research 👽 Welcome to Micros 🛐 ScaleFunder 🕒 research experience 🚺                                                                                                    | Backgrounds, 247,6 🔇 Download Free Vec 🕸 OspreyConnect 🔇 ePAR 🞇 myNewJersey                                                                                                    |
| kton Home Student Life Student Services Financial Aid Bursar Faculty Emp                                                                                                    | loyee Alumni                                                                                                    | la de la companya de la companya de la companya de la companya de la companya de la companya de la companya de                                                                                                    |
| Adriane Sicknick@stockton.edu                                                                                                    |                                                                                                    | Bb 🔐 🔀                                                                                                    |
| Student Tools                                                                                                    | My Courses                                                                                                    | Academic Advising                                                                                                    |
| Pass/No-Credit Grade Selection     Pass/No-Credit Grade Selection     Course Registration     Course Registration FAQ     Course Registration FAQ     Degree Works Evaluation and Tools                                                                                                    | An important reminder:<br>1. Use a computer to do course work, not a mobile device<br>2. Use <b>Chrome or Firefox</b> (See Browser Requirements below)<br>Other browsers (e.g., Safari, Internet Explorer, Microsoft Edge) are not certified to function<br>properly with Blackboard. | Online Degree Evaluation<br>Academic Advising offers students the ability to evaluate their path to a<br>degree using Degree Works.<br>Visit the Academic Advising website for more information.                                                                                                    |
| Unofficial Transcript Request Official Electronic Transcript                                                                                                    | When will my courses be available?                                                                                                    | Other Tools                                                                                                    |
| Request Official Hardcopy Transcript - Due to COVID-19, hard copy transcript requests will be delayed in processing. Please use the official electronic transcript link above for immediate requests.     Official Transcript Status     Dean's List Contribute     Apply for Graduation     View Graduation Application     Proxy Management | Browser Requirements What if the instructor is not using Blackboard 9.1? What should I do If my session times out due to inactivity? How do I access Blackboard 9.1? I keep geting the portal login page when I try to get back into Blackboard. Why? Is there an app for Blackboard? | Calendars<br>Academic Calendars<br>Final Week Spring 2020<br>AC Campus Joint Week Spring 2020<br>Or Directories<br>Academic School                                                                                                    |
| Follett Campus Bookstore                                                                                                    | Defect taking a test in Displayeest slick on this and east these instructions                                                                                                    | the state of the second second s |

### 5. Select 'Register for Classes'

| S goStockt              | on Portal                          |                                                                                    | ;                                                                         | : 🖉 в                                                                         | anner                                       |                                   |             | ×         | +           |             |                       |                 |      |               |                                                               |                                                                                           |                                                                       |                                             |                              |                              |                                         |       |              |       |           |          |      |         |            | - | ٥ | × |
|-------------------------|------------------------------------|------------------------------------------------------------------------------------|---------------------------------------------------------------------------|-------------------------------------------------------------------------------|---------------------------------------------|-----------------------------------|-------------|-----------|-------------|-------------|-----------------------|-----------------|------|---------------|---------------------------------------------------------------|-------------------------------------------------------------------------------------------|-----------------------------------------------------------------------|---------------------------------------------|------------------------------|------------------------------|-----------------------------------------|-------|--------------|-------|-----------|----------|------|---------|------------|---|---|---|
| <ul><li>↔ → C</li></ul> |                                    | banner                                                                             | stockto                                                                   | n.edu/Stu                                                                     | dentRe                                      | gistratio                         | nSsb/ssb/   | registra  | ition       |             |                       |                 |      |               |                                                               |                                                                                           |                                                                       |                                             |                              |                              |                                         |       |              |       |           |          |      | ☆       | <b>今</b> 区 | • | N | : |
| 👖 Apps 🔹                | Setting                            | ps 👶                                                                               | Free Poo                                                                  | cast Hostir                                                                   | 👔                                           | 13+ Bes                           | t Podcast H | 💽         | Bookings -  | - Adriane   | G univer              | rsity, research | 🗸 We | Icome to Micr | os 🛿                                                          | f ScaleFund                                                                               | er G                                                                  | research ex                                 | perience                     | D Backg                      | rounds, 247,6.                          | . 🕲 D | ownload Free | e Vec | 😢 OspreyC | onnect 🤮 | ePAR | ny myNe | ewJersey   |   |   | » |
| # YY                    | ST<br>∪N                           | OCI                                                                                | KTO<br>R S I                                                              | N                                                                             |                                             |                                   |             |           |             |             |                       |                 |      |               |                                                               |                                                                                           |                                                                       |                                             |                              |                              |                                         |       |              |       |           |          |      |         |            |   |   | * |
| <u>Student</u>          | • 1                                | Regist                                                                             | ratio                                                                     | 1                                                                             |                                             |                                   |             |           |             |             |                       |                 |      |               |                                                               |                                                                                           |                                                                       |                                             |                              |                              |                                         |       |              |       |           |          |      |         |            |   |   |   |
| Registra                | ation                              |                                                                                    |                                                                           |                                                                               |                                             |                                   |             |           |             |             |                       |                 |      |               |                                                               |                                                                                           |                                                                       |                                             |                              |                              |                                         |       |              |       |           |          |      |         |            |   |   |   |
| What w                  | Pre<br>Viet<br>Pla<br>Give<br>Viet | ou like 1<br>pare fo<br>w registra<br>n Ahea<br>e yourse<br>w your pa<br>w your pa | o do?<br>r Regis<br>tition stat<br>d<br>f a head<br>stration<br>ist scheo | t <u>ration</u><br>us, update<br>start by bu<br><u>Informat</u><br>ules and y | student tr<br>Iding plan<br>on<br>our ungra | erm data<br>ns. When<br>ided clas | , and compl | ete pre-i | egistration | requirement | ts.<br>oad these plai | ns.             |      |               | Registe<br>Search a<br>Browse<br>Looking<br>Browse<br>Look up | r for Classer<br>nd register fo<br>Classes<br>for classes? I<br>Course C2<br>pasic course | 2 <u>S</u><br>r your cla<br>n this sec<br><u>ttalog</u><br>informatio | asses. You can cition you can on like subje | an also view<br>n browse cla | v and manag<br>asses you fin | ie your schedu<br>d interesting.<br>on. | JIę.  |              |       |           |          |      |         |            |   |   |   |

### 6. Select term 'Fall 2020'

| ×  | S goStockton Portal X 🕐 Banner X +                                                                                                    |       |          | -       | ٥       | ×   |
|----|----------------------------------------------------------------------------------------------------|-------|----------|---------|---------|-----|
| ts | C & banner.stockton.edu/StudentRegistrationSsb/stb/term/termSelection?mode=registration                                                                                                    | ☆     | -        | 자 🖸     | N       | :   |
|    | 🗰 Apps 🔹 Settings 🍰 Free Podcast Hostin 🛐 13- Best Podcast H 🚳 Bookings - Adriane G university, research 👻 Welcome to Micros 🛐 ScaleFunder G research experience 👩 Backgrounds, 247,6 🚱 Download Free Vec 🍄 Osprey/Connect 🌚 ePAR | ny my | NewJerse | (       |         | »   |
| ~  | # TY STOCKTON                                                                                                    | *     | 0        | Sicknic | k, Adri | ine |
|    | Student • Registration • Select a Term                                                                                                    |       |          |         |         |     |
|    | Select a Term                                                                                                    |       |          |         |         |     |
|    | Terms Open for Registration<br>Fail 2020 *                                                                                                    |       |          |         |         |     |

- S goStockton Portal × 🕘 Banner × + o ×  $\rightarrow$  C  $\blacksquare$  banner.stockton.edu/StudentRegistrationSsb/ssb/classRegistration/classRegistration ର୍ 🚓 🍕 🖊 💷 N : 🔢 Apps 🏚 Settings 🔥 Free Podcast Hostin... 🛐 13- Best Podcast H... 💁 Bookings - Adriane.... G university, research... 🖋 Welcome to Micros... 🛐 ScaleFunder 🕝 research experience... 😰 Backgrounds, 247,6... 😵 Download Free Vec... 🕸 OspreyConnect 🚱 ePAR 📸 myNewJersey >> 🔅 🧕 Sicknick, Adriane Student • Registration • Select a Term • Register for Classes **Register for Classes** Find Classes Enter CRNs Plans Schedule and Options Enter Your Search Criteria 0 Term: Fall 2020 Subject Course Number rd (With All Words) Title Africana Studies Attribute American Studies Instructor Level Anthropology Campus Art Mgmt, Art History, Studio ng Days Sunday Biology Saturday Start Time End Time ctions Only Search Clear + Advanced Search
- 7. Use the **field boxes** to either type or to use the drop-down box

8. Select a course you want to add. Click on name of course to **review all prerequisites/corequisites.** If you meet prerequisites, click 'Add' button.

| S goStockton Portal                                              | × Ø Banner          |               | 3           | × +         |             |             |                          |                            |              |                                            |                           |                  |                        |              | -          | - 0         | ×      |
|------------------------------------------------------------------|---------------------|---------------|-------------|-------------|-------------|-------------|--------------------------|----------------------------|--------------|--------------------------------------------|---------------------------|------------------|------------------------|--------------|------------|-------------|--------|
| $\leftrightarrow$ $\rightarrow$ C $\cong$ banner.stock           | ton.edu/StudentRe   | gistrationS   | sb/ssb/clas | sRegistrati | on/classR   | egistration |                          |                            |              |                                            |                           |                  |                        | ☆            | ج 🤄        |             | ) ÷    |
| 🔢 Apps 🏟 Settings 👶 Free P                                       | odcast Hostin 👔     | 13+ Best Po   | dcast H     | o Bookin    | gs - Adrian | e G ur      | iversity, research       | ✓ Welcome to Micros Sf     | ScaleFunder  | G research experience.                     | . Diackgrounds, 247,6     | Ownload Free Vec | 🎓 OspreyConnect 🔇 ePAR | ny myt       | VewJersey  |             | *      |
|                                                                  | ON<br>I T Y         |               |             |             |             |             |                          |                            |              |                                            |                           |                  |                        | *            | 🧕 Sic      | knick, A    | driane |
| Student - Registrati                                             | on <u>Selec</u>     | t a Term      | n • R       | egister     | for Cla     | sses        |                          |                            |              |                                            |                           |                  |                        |              |            |             |        |
| Register for Classes                                             |                     |               |             |             |             |             |                          |                            |              |                                            |                           |                  |                        |              |            |             |        |
| Find Classes Enter CRNs                                          | Plans Sched         | ule and Optic | ns          |             |             |             |                          |                            |              |                                            |                           |                  |                        |              |            |             |        |
| Search Results — 247 Classes<br>Term: Fall 2020 Subject: Biology | y, GNM, GAH         |               |             |             |             |             |                          |                            |              |                                            |                           |                  |                        |              | Sea        | arch Again  |        |
| Title                                                            | Subject Description | Course Ni     | Section 0   | Hours       | CRN         | CTerm       | > Instructor             | Meeting Times              |              |                                            | Campus Status             | Attribute        |                        |              |            | ÷           | ☆.     |
| CELLS AND MOLECULES<br>Lecture                                   | Biology             | 1200          | 001         | 4           | 80438       | Fall 2      | <u>Burleigh, David</u> ( | Class Details for CELLS    |              | CULES Biology 120                          | 0 010                     | ×                |                        |              | Add        |             |        |
| CELLS AND MOLECULES<br>Lecture                                   | Biology             | 1200          | 002         | 4           | 80439       | Fall 2      |                          | 1 Term: 202080   CRN: 8044 | 47           |                                            |                           | <u>^</u>         |                        |              | Add        |             |        |
| CELLS AND MOLECULES<br>Lecture                                   | Biology             | 1200          | 004         | 4           | 80441       | Fall 2      |                          | Class Details              | Cat          | alog Prereguisites                         |                           |                  |                        |              | Add        |             |        |
| CELLS AND MOLECULES<br>Lecture                                   | Biology             | 1200          | 005         | 4           | 80442       | Fall 2      |                          | Bookstore Links            |              | Are                                        | a Prerequisites           |                  |                        |              | Add        |             |        |
| CELLS AND MOLECULES<br>Lecture                                   | Biology             | 1200          | 006         | 4           | 80443       | Fall 2      | Cummings. Crist          | Syllabus                   | Pre          | requisites:For BIOL                        | 1200                      | =                |                        |              | Add        |             |        |
| CELLS AND MOLECULES<br>Lecture                                   | Biology             | 1200          | 007         | 4           | 80444       | Fall 2      | Furgione, David          | Attributes                 | Co<br>Mi     | urse or Test: Mathe<br>nimum Grade of C    | matics 1100               |                  |                        |              | Add        |             |        |
| CELLS AND MOLECULES<br>Lecture                                   | Biology             | 1200          | 008         | 4           | 80445       | Fall 2      | <u>Aguiar, Adam</u> (Pr  | Restrictions               | )<br>0r      |                                            | iiciy.                    |                  |                        |              | Add        |             |        |
| CELLS AND MOLECULES<br>Lecture                                   | Biology             | 1200          | 010         | 4           | 80447       | Fall 2      |                          | Enrollment/Waitlist        | (<br>(<br>Co | urse or Test: First                        | Year Studies 2310         |                  |                        |              | Add        |             |        |
| CELLS AND MOLECULES LAB<br>Lab                                   | Biology             | 1205          | 001         | 1           | 80448       | Fall 2      |                          | Corequisites               | Ma           | y not be taken conc                        | urrently.                 |                  |                        |              | Add        |             |        |
| CELLS AND MOLECULES LAB                                          | Biology             | 1205          | 003         | 1           | 80450       | Fall 2      | Burleigh, David          | Prerequisites              | or<br>(      | unco on Toste CMN 2                        | 240                       |                  |                        |              | Add        |             |        |
| K ≪ Page 1 of 25 ▶                                               | ▶ 10 v Per Pa       | ige           |             |             |             |             |                          | Mutual Exclusion           | Mi           | nimum Grade of C<br>y not be taken conc    | urrently.                 |                  |                        |              | 1          | Records: 24 | 47     |
|                                                                  |                     |               |             |             |             |             |                          | Cross Listed Courses       | Onl          | ine Algebra Complet                        | e Y                       |                  |                        |              |            |             | П.     |
|                                                                  |                     |               |             |             |             |             |                          | Linked Sections            | МАТ          | H SECTION SCORE 570                        | to 800                    |                  |                        |              |            |             |        |
|                                                                  |                     |               |             |             |             |             |                          | Catalog                    | Ma           | y not be taken conc<br>uplacer Adv Alg & F | urrently.<br>unctions 260 |                  |                        |              |            |             |        |
|                                                                  |                     |               |             |             |             |             |                          | Cutalog                    | Ma           | y not be taken conc                        | urrently.                 |                  |                        |              |            |             |        |
| Panels +                                                         |                     |               |             |             | _           |             |                          |                            |              |                                            |                           | Close            | Condi                  | tional Add a | and Dron 🔒 | Subr        | nit    |

 Once you hit 'Add', the course will go into two new windows: 'Summary' (bottom right) and 'Schedule' (bottom left). The course will appear as a shaded box in the schedule until you hit submit register for the class. Click 'Submit' button to register.

| S goStockton Portal                                | × 🥝 Bann                       | er                  |             | × +           |               |               |                             |                 |         |                                    |                 |                            |                  |                |               |         |                   | -        | o ×        |
|----------------------------------------------------|--------------------------------|---------------------|-------------|---------------|---------------|---------------|-----------------------------|-----------------|---------|------------------------------------|-----------------|----------------------------|------------------|----------------|---------------|---------|-------------------|----------|------------|
| $\leftrightarrow$ $\rightarrow$ C $\cong$ banne    | r.stockton.edu/Stude           | ntRegistratior      | nSsb/ssb/cl | lassRegistrat | ion/classR    | egistration   |                             |                 |         |                                    |                 |                            |                  |                |               |         | ☆ 🍕               | 자 🖸      | N :        |
| 👯 Apps 🌼 Settings 👶                                | Free Podcast Hostin            | 🧃 13+ Best          | Podcast H   | Bookin        | ngs - Adriane | e G ur        | niversity, research 💉 Welco | me to Micros Sf | caleFun | nder G research experier           | ce 🔯 Ba         | kgrounds, 24               | 7,6 🔇 Dov        | nload Free Vec | SopreyConnect | 🕑 ePAR  | myNewJerse        | y        | >>         |
|                                                    | KTON<br>RSITY                  |                     |             |               |               |               |                             |                 |         |                                    |                 |                            |                  |                |               |         | * 🗵               | Sicknic  | k, Adriane |
| Student - Regis                                    | stration <u>Se</u>             | lect a Ter          | m •         | Register      | for Clas      | sses          |                             |                 |         |                                    |                 |                            |                  |                |               |         |                   |          |            |
| Register for Clas                                  | ses                            |                     |             |               |               |               |                             |                 |         |                                    |                 |                            |                  |                |               |         |                   |          |            |
| Find Classes Enter CF                              | RNs Plans S                    | chedule and Op      | ptions      |               |               |               |                             |                 |         |                                    |                 |                            |                  |                |               |         |                   |          |            |
| Search Results — 247 C<br>Term: Fall 2020 Subject: | Classes<br>: Biology, GNM, GAH |                     |             |               |               |               |                             |                 |         |                                    |                 |                            |                  |                |               |         |                   | Search A | gain       |
| CELLS AND MOLECULES<br>Lecture                     | Biology                        | 1200                | 006         | 4             | 80443         | Fall 2        | Cummings, Cristina (Prim    | SMTWTFS         | 08:30 A | M - 10:20 AM Type: Class E         | ui Gallo        | 25 of 36 se                | ts re            |                |               |         | Add               |          | *          |
| CELLS AND MOLECULES<br>Lecture                     | Biology                        | 1200                | 007         | 4             | 80444         | Fall 2        | Furgione, David (Primary)   | SMTWTFS         | 08:30 A | M - 10:20 AM Type: Class E         | ui Gallo        | 21 of 36 se                | ts re            |                |               |         | Add               |          |            |
| CELLS AND MOLECULES<br>Lecture                     | Biology                        | 1200                | 008         | 4             | 80445         | Fall 2        | Aguiar. Adam (Primary)      | SMTWTFS         | 12:30 P | PM - 02:20 PM Type: Class E        | ui Gallo        | <b>O</b> FULL:             | of 36            |                |               |         | Add               |          |            |
| CELLS AND MOLECULES                                | Biology                        | 1200                | 010         | 4             | 80447         | Fall 2        |                             | SMTWTFS         | 06:00 P | PM - 07:50 PM Type: Class E        | ui Gallo        | 26 of 36 se                | ts re            |                |               |         | Add               |          |            |
| CELLS AND MOLECULES                                | LAB Biology                    | 1205                | 001         | 1             | 80448         | Fall 2        |                             | SMTWTFS         | 08:30 A | M - 11:10 AM Type: Class B         | ui Gallo        | 7 of 18 sea<br>18 of 18 wa | s rem<br>tlist s |                |               |         | Add               |          |            |
| CELLS AND MOLECULES                                | Biology                        | 1205                | 003         | 1             | 80450         | Fall 2        | Burleigh, David (Primary)   | SMTWTFS         | 11:20 A | M - 02:00 PM Type: Class B         | ui Gallo        | 1 of 18 sea<br>18 of 18 wa | s rem<br>tlist s |                |               |         |                   |          | - 11       |
| H I Page 1 of                                      | 25 ▶ ₩   10 ¥ P                | Per Page            |             |               |               |               |                             |                 |         |                                    |                 |                            |                  |                |               |         |                   | Records: | 247 👻      |
|                                                    |                                |                     |             |               |               |               |                             |                 | _       |                                    |                 |                            |                  |                |               |         |                   |          |            |
| Schedule     IE Schedu                             | ile Details                    |                     |             |               |               |               |                             | -               | 🗄 Su    | mmary                              |                 |                            | _                |                |               |         |                   |          |            |
| Class Schedule for Fall 2020                       |                                |                     |             |               |               |               |                             |                 | Title   |                                    | Details         | Но                         | rs CRN           | Schedule Typ   | Status        | Acti    | on                |          | \$         |
| Sunday<br>6am                                      | Monday                         | Tuesda              | y .         | Wednesday     |               | Thursday      | Friday                      | Saturday        | CELL    | S AND MOLECULES LAB                | BIOL 1205, 0    | 03 1                       | 80450            | Lab            | Pending       | **N     | Veb Registered**  | Ŧ        |            |
| 7am                                                |                                |                     |             |               |               |               |                             |                 | CELL    | S AND MOLECULES                    | BIOL 1200, 0    | 07 4                       | 80444            | Lecture        | Pending       | **14    | Veb Registered**  | •        |            |
| 8am                                                |                                |                     | _           |               |               |               |                             |                 |         |                                    |                 |                            |                  |                |               |         |                   |          |            |
|                                                    |                                | CELLS AND MOL       |             |               | ⊖ <u>ce</u> u | LS AND MOLECU |                             |                 |         |                                    |                 |                            |                  |                |               |         |                   |          |            |
| 9411                                               |                                |                     |             |               |               |               |                             |                 |         |                                    |                 |                            |                  |                |               |         |                   |          |            |
| 10am                                               |                                | a ha ha ha ha ha ha | a.h.h.h.h.  |               |               | tah h h h h h |                             |                 |         |                                    |                 |                            |                  |                |               |         |                   |          |            |
| 11am                                               | CELLS AND MOLECULES            | 1                   |             |               |               |               |                             | •               | Total H | Hours   Registered: 0   Billing: 0 | CEU: 0   Min: 0 | Max: 24                    |                  |                |               |         |                   |          |            |
| Panels -                                           |                                |                     |             |               |               |               |                             |                 |         |                                    |                 |                            |                  |                |               | Conditi | onal Add and Drop |          | Submit     |

10. If you find a class that is closed but has a waitlist, add to your 'Summary' and use the 'Action' field dropdown box to select 'Waitlist'. Click 'Submit' to put on your schedule (as a waitlist). Note: You can use this drop-down box to drop (remove) a course from your schedule as well.

| S goStockton Portal                                            | × 🥑 Banner               |               |            | × +           |            |           |                            |                 |                                          |                 |                                                     |                       |                    |               |               |              | - ć        | 3 ×     |
|----------------------------------------------------------------|--------------------------|---------------|------------|---------------|------------|-----------|----------------------------|-----------------|------------------------------------------|-----------------|-----------------------------------------------------|-----------------------|--------------------|---------------|---------------|--------------|------------|---------|
| ← → C 🔒 banner.stockt                                          | ton.edu/StudentRe        | gistrationS   | sb/ssb/cla | ssRegistratio | n/classReg | istration |                            |                 |                                          |                 |                                                     |                       |                    |               |               | 삶 🧠          | 자 🛄        | N :     |
| 🔢 Apps 🌼 Settings 🕉 Free Po                                    | odcast Hostin 👔          | 13+ Best Po   | dcast H    | Bookings      | - Adriane  | G univ    | versity, research 💉 Welco  | me to Micros Sf | ScaleFunder G research experies          | nce 🜔 Ba        | ckgrounds, 247,6                                    | 🕲 Down                | load Free Vec      | SopreyConnect | 🕤 ePAR 🖏      | myNewJerse   | /          | >>      |
|                                                                | DN<br>T Y                |               |            |               |            |           |                            |                 |                                          |                 |                                                     |                       |                    |               | *             | ٩            | Sicknick,  | Adriane |
| Student • Registratio                                          | on <u>Selec</u>          | t a Term      | 1 • F      | Register fo   | or Class   | es        |                            |                 |                                          |                 |                                                     |                       |                    |               |               |              |            |         |
| Register for Classes                                           |                          |               |            |               |            |           |                            |                 |                                          |                 |                                                     |                       |                    |               |               |              |            |         |
| Find Classes Enter CRNs                                        | Plans Sched              | ule and Optic | ons        |               |            |           |                            |                 |                                          |                 |                                                     |                       |                    |               |               |              |            |         |
| Search Results — 92 Classes<br>Term: Fall 2020 Subject: Mathem | natics, GEN              |               |            |               |            |           |                            |                 |                                          |                 |                                                     |                       |                    |               |               |              | Search Aga | ain     |
| PERSPECTIVES ON CHILDHO<br>Lecture                             | GEN                      | 1138          | 092        | 4             | 81599      | Fall 2    | Gwathney, Angela (Primary) | SMTWTFS         | 06:00 PM - 08:30 PM Type: Class I        | Bui Gallo       | 17 of 35 seats<br>5 of 5 waitlist s                 | re Child<br>eat       | hood Studies       |               |               | Add          |            | ^       |
| PERSPECTIVES ON CHILDHO<br>Lecture                             | GEN                      | 1138          | 094        | 4             | 80090      | Fall 2    |                            | SMTWTFS         | 08:30 AM - 10:20 AM Type: Class E        | Bui Gallo       | 15 of 35 seats                                      | re Child              | hood Studies       |               |               | Add          |            |         |
| EOUNDATIONS OF AYURVEDA<br>Lecture                             | GEN                      | 1248          | 091        | 4             | 82078      | Fall 2    |                            | SMTWTFS         | - Type: Class Building: None Roo         | om Gallo        | 35 of 35 seats                                      | re                    |                    |               |               | Add          |            |         |
| BEGINNING RUSSIAN I<br>Lecture                                 | GEN                      | 1260          | 001        | 4             | 80730      | Fall 2    | Tolosa, Juan (Primary)     | SMTWTFS         | 3 12:45 PM - 02:00 PM Type: Class I      | Bui Gallo       | 18 of 25 seats<br>10 of 10 waitlis                  | re Interr<br>t s      | national/Multicult | ural -I       |               | Add          |            |         |
| BEGINNING PIANO INSTRUCT<br>Seminar                            | GEN                      | 1651          | 001        | 2             | 80316      | Fall 2    | DeLuca, Anthony (Primary)  | SMTWTFS         | 10:30 AM - 12:20 PM Type: Class I        | Bui Gallo       | 1 of 10 seats re<br>6 of 10 waitlist<br>V Open Seat | em<br>se Arts -<br>ts | A                  |               |               | Add          |            |         |
| BEGINNING PIANO INSTRUCT                                       | GEN                      | 1651          | 002        | 2             | 80317      | Fall 2    | DeLuca. Anthony (Primary)  | SMTWTFS         | 3 10:30 AM - 12:20 PM Type: Class I      | Bui Gallo       | FULL: 0 of                                          | 10 Arts               | A                  |               |               | Add          |            | •       |
|                                                                |                          |               |            |               |            |           |                            |                 | • •                                      |                 |                                                     |                       |                    |               |               |              |            |         |
| Schedule                                                       | IS                       |               |            |               |            |           |                            |                 | E Summary                                | _               | _                                                   | _                     | _                  |               |               | _            | _          |         |
| Class Schedule for Fall 2020                                   | Mandau                   |               |            | 1.1.1         |            |           | E dans                     | 0-turley        | Title                                    | Details         | Hours                                               | CRN                   | Schedule Ty        | p Status      | Action        |              |            | \$.     |
| 6am                                                            | monday                   | Tuesday       |            | weanesday     |            | nursday   | Friday                     | Saturday        | BEGINNING PIANO INSTRUC                  | GEN 1651, 0     | 02 2                                                | 80317                 | Seminar            | Pending       | **Web R       | egistered**  | *          |         |
| 7am                                                            |                          |               |            |               |            |           |                            |                 | ٠<br>                                    |                 |                                                     |                       |                    |               | **Web i       | Registered** |            |         |
| 8am                                                            |                          |               |            |               |            |           |                            |                 | •                                        |                 |                                                     |                       |                    |               | **Waitli      | st**         |            |         |
| 9am                                                            |                          |               |            |               |            |           |                            |                 |                                          |                 |                                                     |                       |                    |               |               |              |            |         |
| 10am                                                           |                          |               | -(X)       |               | BEGINA     | ING PIANO | 2                          |                 |                                          |                 |                                                     |                       |                    |               |               |              |            |         |
| Open and close bottom panels to di                             | isplay extra registratio | on informatio | n          |               | INSTRUCT   | <u>on</u> |                            |                 | Total Hours   Registered: 0   Billing: 0 | CEU: 0   Min: 0 | Max: 24                                             |                       |                    |               |               |              | _          |         |
| Panels V                                                       |                          |               |            |               | CEPTI      |           | eA                         |                 |                                          |                 |                                                     |                       |                    |               | Conditional A | dd and Drop  | Su         | ubmit   |

11. Once you submit, the course will turn into solid block color in the 'Schedule' section. Do not wait until you have all your classes in the summary; add and submit to reserve your seat in a course. You can always remove a course later (see #10 above) if needed.

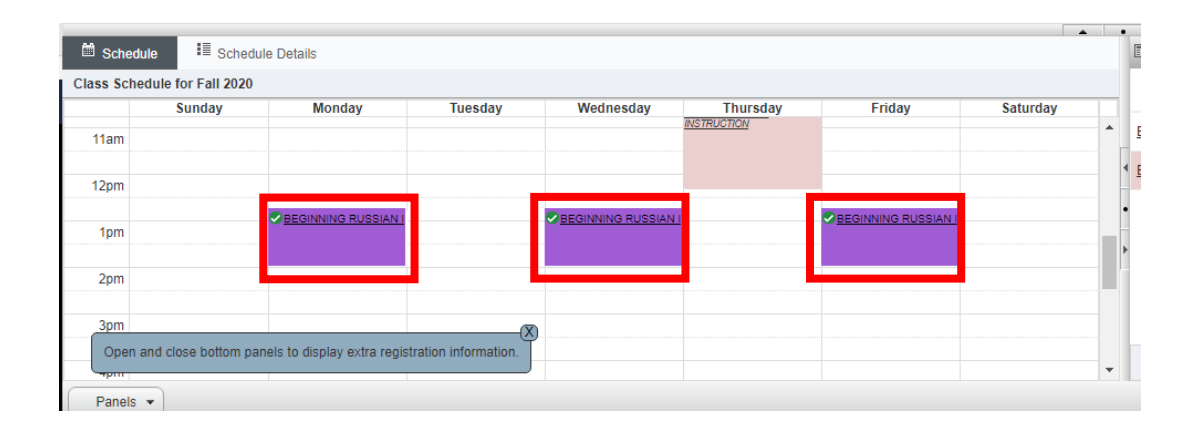